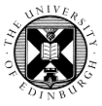

## 1. Log in to Pure with EASE at <u>www.pure.ed.ac.uk</u>

| Test-vet Person 2                           | 2. Click on Edit profile. |
|---------------------------------------------|---------------------------|
| Phone: 0111-111-1111<br>Mobile: 01122112211 |                           |
| Royal (Dick) School of Veterinary Studies,  |                           |
| Edit profile                                |                           |

**3.** Look for ORCID in the Personal Identification section. Click on **Create or Connect your ORCID ID**.

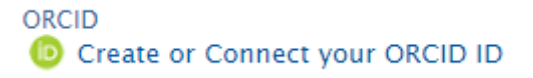

You will see a pop-up that contains information about the export of content to ORCID.

**Note**: Connecting with ORCID here will initiate an automatic export of your content from Pure to ORCID.

4. Click on **Proceed**.

## Connect with your ORCID ID

You will now be directed to the ORCID site where you can generate your ORCID ID (if you don't already have one) and/or authorise the export of content (e.g. research outputs) from Pure to your ORCID record.

Upon setup, Pure will export the following content immediately, and then subsequently automatically update on a frequency determined by your Pure administrator:

- Institutional organisational affiliation
- Other personal identifiers (e.g. Scopus author ID, Researcher ID)
- Your Pure portal URL
- · Your research outputs, where:
  - the publication state is either 'E-pub ahead of print' or 'Published'
  - the visibility of the record is 'Public No restriction'
  - the workflow step is at least 'Validated'

| Cancel | Proceed |
|--------|---------|
|--------|---------|

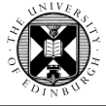

Clicking on Proceed takes you to the ORCID Register screen.

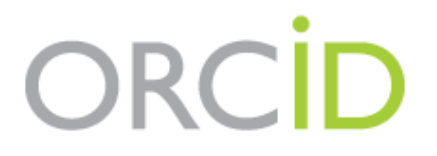

## Already have an ORCID iD? Sign In

Per ORCID's terms and conditions , you may only register for an ORCID iD for yourself.

| First name               |    |
|--------------------------|----|
| Test-vet                 | *0 |
| Last name                |    |
| Person 2                 |    |
|                          |    |
| Primary email            |    |
| testvet@ed.ac.uk         | *  |
| Additional email         |    |
|                          | 9  |
| • Add another email      |    |
| Create an ORCID password |    |
|                          | *3 |
| Confirm ORCID password   |    |
|                          | *  |
|                          |    |

**Note**: The first name, last name and primary email address fields are already populated with information from your Pure record.

5. Complete the other mandatory fields and click on Register.

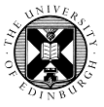

Registering with to ORCID takes you to the ORCID Authorisation screen.

6. Select the checkbox for Allow this permission until I revoke it.

**7.** Enter the email address that you have used for your ORCID account or your ORCID ID. Enter your ORCID password.

Click on Authorize.

| ORC                                                                                                    | İD                                                                                                    |                 |
|----------------------------------------------------------------------------------------------------|----------------------------------------------------------------------------------------------------|-----------------|
| PURE ②<br>has asked for t                                                                                                    | he following access to your ORCID Record                                                                                  |                 |
| D C                                                                                                    |                                                                                                    |                 |
| Update your a<br>Update your b<br>Update your w<br>Get your ORC                                                                                                    | ffiliations<br>iographical information<br>vorks<br>CID iD                                                                 |                 |
| Allow the You may need to be a constrained of the You may need to be a constrained of | nis permission until I revoke it.<br>revoke permissions on your account settings page. Unch<br>permission this time only. | ecking this box |
| This applicatio<br>private info in                                                                                                    | n will not be able to see your ORCID passw<br>your ORCID Record. Privacy Policy.                                          | ord, or other   |
|                                                                                                    | Don't have an ORCID                                                                                                    | iD? Register.   |
| Email or iD                                                                                                    | 0000-0001-7870-7370                                                                                                    | *               |
| Password                                                                                                    | Password                                                                                                    | *               |
|                                                                                                    | Forgotten password?<br>Deny                                                                                               | Authorize       |

Clicking on Authorize takes you back to your Pure Edit Profile screen.

You will see confirmation that authorisation was successful and content was exported.

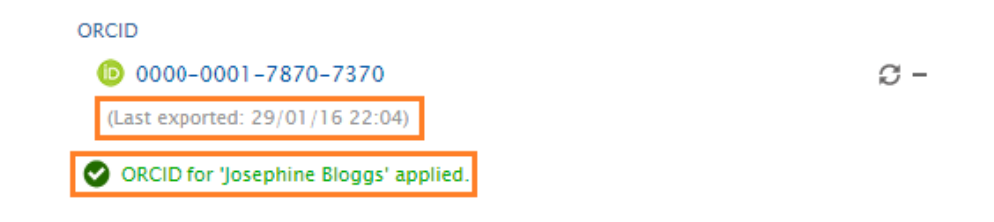

## **Remember to Save**